# Enregistrer les paramètres de messagerie sur RV110W

## Objectif

Le routeur RV110W peut envoyer des journaux d'informations système à un compte de messagerie. Cette fonctionnalité permet à un administrateur de rester à jour sur l'état du routeur. Cet article explique comment configurer les paramètres du journal des e-mails sur le routeur RV110W.

## Périphériques pertinents

• RV110W

## Étapes de procédure

#### Configuration du courrier électronique du journal

Étape 1. Utilisez l'utilitaire de configuration du routeur pour sélectionner **Administration > Logging > Email Settings**. La page *Paramètres de messagerie* s'ouvre.

| E-mail Settings                        |             |                    |
|----------------------------------------|-------------|--------------------|
| Log E-mail Configuration               |             |                    |
| E-mail Logs:                           | Enable      |                    |
| Minimum Email Log Severity:            | Information | Configure Severity |
| E-mail Server Address:                 |             |                    |
| E-mail Server Port:                    | 25          | (Range: 1 - 65535  |
| Return E-mail Address:                 |             |                    |
| Send to E-mail Address (1):            |             |                    |
| Send to E-mail Address (2) (Optional): |             |                    |
| Send to E-mail Address (3) (Optional): |             |                    |
| E-mail Encryption (SSL):               | Enable      |                    |
| Authentication with SMTP server:       | None        | Ŧ                  |
| E-mail Authentication Username:        |             |                    |
| E-mail Authentication Password:        |             |                    |
| E-mail Authentication Test:            | Test        |                    |
| Send E-mail Logs by Schedule           |             |                    |
| Unit:                                  | Never 👻     |                    |
| Day:                                   | Sunday      | *                  |

Étape 2. À droite de E-mail Logs, cochez la case **Enable** pour envoyer des journaux par e-mail.

## E-mail Settings

| Log E-mail Configuration               |                                |
|----------------------------------------|--------------------------------|
| E-mail Logs:                           | Enable                         |
| Minimum Email Log Severity:            | Information Configure Severity |
| E-mail Server Address:                 | (                              |
| E-mail Server Port:                    | 25 (Range: 1 - 65535,          |
| Return E-mail Address:                 | (                              |
| Send to E-mail Address (1):            | (                              |
| Send to E-mail Address (2) (Optional): |                                |
| Send to E-mail Address (3) (Optional): |                                |
| E-mail Encryption (SSL):               | Enable                         |
| Authentication with SMTP server:       | None 👻                         |
| E-mail Authentication Username:        |                                |
| E-mail Authentication Password:        |                                |
| E-mail Authentication Test:            | Test                           |
| Send E-mail Logs by Schedule           |                                |
| Unit:                                  | Never -                        |
| Day:                                   | Sunday -                       |

Étape 3. Cliquez sur **Configurer la gravité** pour accéder à **Administration > Logging > Log Settings** pour configurer les journaux à envoyer par e-mail.

**Note:** Cette action vous redirige vers une autre page et annule les modifications que vous effectuez.

Étape 4. Dans le champ Adresse du serveur de messagerie, saisissez une adresse de serveur de messagerie associée aux adresses de messagerie du destinataire.

Étape 5. Dans le champ Port du serveur de messagerie, saisissez le numéro de port du fournisseur de services de messagerie.

**Note:** Si le fournisseur de services de messagerie ne nécessite pas de numéro de port spécial, laissez le paramètre par défaut (25) dans le champ.

Étape 6. Dans le champ Return E-mail Address, saisissez une adresse e-mail qui reçoit les e-mails du journal lorsque les adresses e-mail principales sont inactives.

Étape 7. Dans le champ Send to E-mail Address (1), saisissez la première adresse de messagerie qui reçoit l'e-mail du journal.

Étape 8. Dans le champ Send to E-mail Address (2) (Facultatif), saisissez la deuxième adresse de messagerie qui reçoit l'e-mail du journal si vous le souhaitez.

Étape 9. Dans le champ Send to E-mail Address (3) (Facultatif), saisissez la troisième adresse électronique qui reçoit le journal si vous le souhaitez.

# E-mail Settings

| Log E-mail Configuration               |                                |
|----------------------------------------|--------------------------------|
| E-mail Logs:                           | Enable                         |
| Minimum Email Log Severity:            | Information Configure Severity |
| E-mail Server Address:                 | mail.mailserver.com            |
| E-mail Server Port:                    | 25 (Range: 1 - 65535,          |
| Return E-mail Address:                 | backup@mailserver.com          |
| Send to E-mail Address (1):            | emai@mailserver.com            |
| Send to E-mail Address (2) (Optional): |                                |
| Send to E-mail Address (3) (Optional): |                                |
| E-mail Encryption (SSL):               | Enable                         |
| Authentication with SMTP server:       | None -                         |
| E-mail Authentication Username:        |                                |
| E-mail Authentication Password:        |                                |
| E-mail Authentication Test:            | Test                           |
| Send E-mail Logs by Schedule           |                                |
| Unit                                   | Never -                        |
| Day:                                   | Sunday -                       |

Étape 10. À droite de l'option de chiffrement des e-mails (SSL), cochez la case Activer pour chiffrer les e-mails.

## E-mail Settings

| Log E-mail Configuration               |             |                    |
|----------------------------------------|-------------|--------------------|
| E-mail Logs:                           | 🗷 Enable    |                    |
| Minimum Email Log Severity:            | Information | Configure Severity |
| E-mail Server Address:                 | mail.mailse | rver.com (         |
| E-mail Server Port:                    | 25          | (Range: 1 - 65535, |
| Return E-mail Address:                 | backup@ma   | ailserver.com (    |
| Send to E-mail Address (1):            | emai@mail   | server.com (       |
| Send to E-mail Address (2) (Optional): |             |                    |
| Send to E-mail Address (3) (Optional): |             |                    |
| E-mail Encryption (SSL):               | 🗹 Enable    |                    |
| Authentication with SMTP server:       | None        |                    |
| E-mail Authentication Username:        | LOGIN       |                    |
| E-mail Authentication Password:        | CRAM-MD5    |                    |
| E-mail Authentication Test:            | Test        |                    |
| Send E-mail Logs by Schedule           |             |                    |
| Unit                                   | Never -     |                    |
| Day:                                   | Sunday      | *                  |

Étape 11. Dans le menu déroulant Authentication with SMTP server, sélectionnez le type d'authentification que le serveur de messagerie utilise.

Étape 12. Si vous sélectionnez Aucun, passez à l'étape 12. Si vous choisissez une autre option, saisissez le nom d'utilisateur du compte de messagerie dans le champ E-mail Authentication Username et le mot de passe du compte dans le champ E-mail Authentication Password.

| Minimum Email Log Severity:            | Information Configure Severity |
|----------------------------------------|--------------------------------|
| E-mail Server Address:                 | mail.mailserver.com (          |
| E-mail Server Port:                    | 25 (Range: 1 - 65535,          |
| Return E-mail Address:                 | backup@mailserver.com (        |
| Send to E-mail Address (1):            | email@mailserver.com (         |
| Send to E-mail Address (2) (Optional): |                                |
| Send to E-mail Address (3) (Optional): |                                |
| E-mail Encryption (SSL):               | Enable                         |
| Authentication with SMTP server:       | LOGIN 👻                        |
| E-mail Authentication Username:        | email@mailserver.com           |
| E-mail Authentication Password:        | •••••                          |
| E-mail Authentication Test:            | Test                           |
| Send E-mail Logs by Schedule           |                                |
| Unit:                                  | Never -                        |
| Day:                                   | Sunday 👻                       |
| Time:                                  | 12 - AM -                      |
| Save Cancel                            |                                |

Étape 13. Cliquez sur **Test** pour tester immédiatement la connexion par e-mail.

| Minimum Email Log Severity:            | Information Configure Severity |
|----------------------------------------|--------------------------------|
| E-mail Server Address:                 | mail.mailserver.com (          |
| E-mail Server Port:                    | 25 (Range: 1 - 65535,          |
| Return E-mail Address:                 | backup@mailserver.com (        |
| Send to E-mail Address (1):            | email@mailserver.com (         |
| Send to E-mail Address (2) (Optional): |                                |
| Send to E-mail Address (3) (Optional): |                                |
| E-mail Encryption (SSL):               | Enable                         |
| Authentication with SMTP server:       | LOGIN -                        |
| E-mail Authentication Username:        | email@mailserver.com           |
| E-mail Authentication Password:        | •••••                          |
| E-mail Authentication Test:            | Test                           |
| Send E-mail Logs by Schedule           |                                |
| Unit:                                  | Never 👻                        |
| Day:                                   | Sunday 🚽                       |
| Time:                                  | 12 - AM -                      |
| Save Cancel                            |                                |

Étape 14. Cliquez sur **Enregistrer** pour enregistrer les modifications ou **Annuler** pour les ignorer.

Envoyer les journaux de messagerie par programme

| Minimum Email Log Severity:            | Information Configure Severity |
|----------------------------------------|--------------------------------|
| E-mail Server Address:                 | mail.mailserver.com (I         |
| E-mail Server Port:                    | 25 (Range: 1 - 65535,          |
| Return E-mail Address:                 | backup@mailserver.com (I       |
| Send to E-mail Address (1):            | email@mailserver.com (I        |
| Send to E-mail Address (2) (Optional): |                                |
| Send to E-mail Address (3) (Optional): |                                |
| E-mail Encryption (SSL):               | 🔽 Enable                       |
| Authentication with SMTP server:       | LOGIN -                        |
| E-mail Authentication Username:        | email@mailserver.com           |
| E-mail Authentication Password:        | •••••                          |
| E-mail Authentication Test:            | Test                           |
| Send E-mail Logs by Schedule           |                                |
| Unit:                                  | Never                          |
| Day:                                   | Hourly                         |
| Time:                                  | Daily<br>Weekly                |
| Save Cancel                            |                                |

Étape 1. Dans le menu déroulant Unité, choisissez la fréquence à laquelle vous souhaitez recevoir les courriels du journal.

Note: Si vous choisissez Jamais, les courriels de journal ne sont jamais envoyés.

| Minimum Email Log Severity:            | Information Configure Severity              |
|----------------------------------------|---------------------------------------------|
| E-mail Server Address:                 | mail.mailserver.com (H                      |
| E-mail Server Port:                    | 25 (Range: 1 - 65535, I                     |
| Return E-mail Address:                 | backup@mailserver.com (H                    |
| Send to E-mail Address (1):            | email@mailserver.com (H                     |
| Send to E-mail Address (2) (Optional): |                                             |
| Send to E-mail Address (3) (Optional): |                                             |
| E-mail Encryption (SSL):               | Enable                                      |
| Authentication with SMTP server:       | LOGIN -                                     |
| E-mail Authentication Username:        | email@mailserver.com                        |
| E-mail Authentication Password:        | •••••                                       |
| E-mail Authentication Test:            | Test                                        |
| Send E-mail Logs by Schedule           |                                             |
| Unit:                                  | Weekly -                                    |
| Day:                                   | Sunday                                      |
| Time:                                  | Monday                                      |
| Save Cancel                            | Wednesday<br>Thursday<br>Friday<br>Saturday |

Étape 2. Si vous choisissez hebdomadaire, choisissez un jour de la semaine pour recevoir les e-mails dans le menu déroulant Jour.

| Minimum Email Log Severity:            | Information Configure Severity |
|----------------------------------------|--------------------------------|
| E-mail Server Address:                 | mail.mailserver.com (          |
| E-mail Server Port:                    | 25 (Range: 1 - 65535,          |
| Return E-mail Address:                 | backup@mailserver.com (        |
| Send to E-mail Address (1):            | email@mailserver.com (         |
| Send to E-mail Address (2) (Optional): |                                |
| Send to E-mail Address (3) (Optional): |                                |
| E-mail Encryption (SSL):               | Enable                         |
| Authentication with SMTP server:       | LOGIN -                        |
| E-mail Authentication Username:        | amail@mailserver.com           |
| E-mail Authentication Password:        | 01 02                          |
| E-mail Authentication Test:            | 03<br>04 st                    |
| Send E-mail Logs by Schedule           | 05 06 07                       |
| Unit:                                  | 08                             |
| Day:                                   | 10 sday -                      |
| Time:                                  | 12 - AM -                      |
| Save Cancel                            |                                |

Étape 3. Si vous choisissez hebdomadaire ou quotidien, choisissez l'heure de la journée à laquelle vous souhaitez recevoir les e-mails dans les menus déroulants Heure.

Étape 4. Cliquez sur **Enregistrer** pour enregistrer les modifications ou **Annuler** pour les ignorer.